## Инструкция по оформлению карты москвича

# Шаг 1. Оформление письменного согласия на передачу персональных данных в ГУП МСР.

Бланк документа можно получить:

- в дирекции института (студенты);
- в отделе аспирантуры и докторантуры (аспиранты);
- в отделе иностранной аспирантуры и стажировок (аспиранты иностранцы).

Важно четко указать все данные, обозначенные в этом документе для заполнения. Передавая заполненный документ сотруднику дирекции (отдела аспирантуры и докторантуры), попросите его убедиться в том, что данные, которые хранятся в Вашей личной карточке в информационных системах СТУДЕНТ и АСПИРАНТ полностью совпадают с теми, которые Вы указали в Согласии.

#### Замечание.

За корректность сведений в информационной системе СТУДЕНТ отвечают сотрудники дирекций.

За корректность сведений в информационной системе АСПИРАНТ отвечают сотрудники отдела аспирантуры и докторантуры.

Сведения об иностранных аспирантах для передачи в ГУМ МСР предоставляются отделом иностранной аспирантуры и стажировок.

#### Шаг 2. Проверка наличие записи в ГУП МСР.

Учащийся может убедиться в том, что вуз передал сведения о нем PC после того, как он оформил согласие на передачу своих персональных данных в дирекции института (отделе аспирантуры и докторантуры).

Для этого нужно перейти по ссылке (<u>https://www.mos.ru/karta-moskvicha/services-proverka-grazhdanina-v-reestre-studentov/</u>). В разделе «Проверка гражданина в реестре студентов/ординаторов/аспирантов» заполнить поля: Фамилия, Имя, Отчество, Дата рождения, Пол. В поле «Название учебного заведения» выбрать правильно официальное название НИУ МЭИ: Федеральное государственное бюджетное образовательное учреждение высшего образования «Национальный исследовательский университет «МЭИ» (ФГБОУ ВО «НИУ «МЭИ»).

После того, как обучающийся убедился, что сведения о нем имеются в реестре, он может подготовить заявку на оформление карты.

#### Замечание.

При вводе аббревиатуры МЭИ появится список из двух вузов. Необходимо выбрать ФГБОУ ВО «НИУ «МЭИ».

#### Шаг 3. Подача заявления на оформление карты москвича.

Процедура имеет различия: для граждан России и для иностранцев. Для граждан России карта москвича для студента оформляется на сайте мэра Москвы. В остальных

случаях необходимо подать заявление на изготовление социальной карты студента в любом центре «Мои документы».

Вся необходимая информация по оформлению социальной карты для студентов и аспирантов (в том числе возможность задать вопрос) представлена на страницах сайта мэра Москвы:

- как получить и использовать карту москвича: <u>https://www.mos.ru/otvet-socialnaya-podderjka/karta-moskvicha-dlya-studenta-kak-poluchit-i-ispolzovat/;</u>
- оформление услуги на сайте: <u>https://www.mos.ru/pgu/ru/services/link/652/;</u>
- инструкция по получению карты москвича: <u>https://sdo.mos.ru/cplayer.html?session\_id=6673780401088584318&launch\_id=b0Jw</u> <u>WVIMWE5eXAxHcXFAWkIZQTdGbFp6X1dXYFRUVF9NXxtvTnVc&tracking\_ur</u> l=https%3A%2F%2Fsdo%2Emos%2Eru%2Fhandler%2Ehtml.

### Важно.

В процессе оформления социальной карты не возникнет дополнительных проблем, если сведения, указанные учащимся в Согласии на передачу персональных данных в ГУП МСР, полностью совпадут с теми данными, которые учащийся укажет в своей заявке на изготовление социальной карты.